## SQL Server Configuration Guide for SC

Take SQL Server Express 2012 for instance.

1. Install SQL Server Express

The only thing special is to choose "Mixed Mode (SQL Server and Windows Authentication)" for Authentication Mode. Thus, the database can be accessible by using SQL Server account/password. (In this case, administrator account "sa" will be used for SC login by default)

| 1                                                                                                    | SQL Server 2012 Setup – 🗖                                                                                                    |                                                                           |  |
|----------------------------------------------------------------------------------------------------|----------------------------------------------------------------------------------------------------|---------------------------------------------------------------------------|--|
| Database Engine Config                                                                                                    | guration                                                                                                    |                                                                           |  |
| Specify Database Engine authen                                                                                                    | tication security mode, administrators and data directories.                                                                                                    |                                                                           |  |
| Setup Support Rules<br>License Terms<br>Feature Selection<br>Installation Rules<br>Instance Configuration<br>Disk Space Requirements<br>Server Configuration<br><b>Database Engine Configuration</b><br>Error Reporting<br>Installation Configuration Rules<br>Installation Progress<br>Complete | Server Configuration       Data Directories       User Instances       FILESTREAM         Specify the authentication mode and administrators for the Database Engine.       Authentication Mode         O Windows authentication mode       O Windows authentication mode         Image: Mixed Mode (SQL Server authentication and Windows authentication)       Specify the password for the SQL Server system administrator (sa) account.         Enter password:       Image: Mixed Mode (SQL Server administrator (sa) account.         Enter password:       Image: Mixed Mode (SQL Server administrator (sa) account.         Specify SQL Server administrators       Image: Mixed Mode (Lane)         Image: Add Current User       Add         Remove       Image: Mixed Mode (SQL Server Add | L Server administrators<br>ve unrestricted access<br>the Database Engine. |  |
|                                                                                                    | < Back Next > Ca                                                                                                    | ancel Help                                                                |  |

2. Enable TCP/IP protocol access for SQL Server

Find "SQL Server configuration manager", check "SQL Server Configuration -> Protocols for SQLEXPRESS -> TCP/IP", and make sure it is "Enabled".

|                                                                                                    | Sql Server Confi                         | iguration Manager                        | - 🗆 🛛 |
|----------------------------------------------------------------------------------------------------|------------------------------------------|------------------------------------------|-------|
| File Action View Help                                                                                                    |                                          |                                          |       |
| 🗢 🔿 🖄 📓 🔒                                                                                                    |                                          |                                          |       |
| <ul> <li>SQL Server Configuration Manager (Local)</li> <li>SQL Server Services</li> <li>SQL Server Network Configuration (32bit)</li> <li>SQL Server Network Configuration (32bit)</li> <li>SQL Server Network Configuration</li> <li>SQL Server Network Configuration</li> <li>Protocols for SQLEXPRESS</li> <li>SQL Native Client 11.0 Configuration</li> </ul> | Protocol Name<br>Shared Memory<br>Top/IP | Status<br>Enabled<br>Disabled<br>Enabled |       |
| < >                                                                                                    |                                          |                                          |       |
|                                                                                                    | 1                                        |                                          |       |

## Set SQL Server TCP port to 1433 In "TCP/IP Properties" page, find "IPALL" and set "TCP Port" to 1433.

| 🗟 Sql Server Configuration Manager – 🗖                                                                                                    |                               |                             |      | - 🗆 × |  |
|----------------------------------------------------------------------------------------------------|-------------------------------|-----------------------------|------|-------|--|
| File Action View Help                                                                                                    |                               |                             |      |       |  |
|                                                                                                    |                               |                             |      |       |  |
| <ul> <li>SQL Server Configuration Manager (Local)</li> <li>SQL Server Services</li> <li>SQL Server Network Configuration (32bit)</li> <li>SQL Server Network Configuration (32l</li> <li>SQL Server Network Configuration</li> <li>SQL Server Network Configuration</li> </ul> | Protocol Name                 | Status<br>Enabled           |      |       |  |
|                                                                                                    | TCP/IP                        | Enabled                     |      |       |  |
| ▷ 💂 SQL Native Client 11.0 Configuration                                                                                                    |                               | TCP/IP Properties           | ? ×  |       |  |
|                                                                                                    | Protocol IP Addresses         |                             |      |       |  |
|                                                                                                    | TCP Dynamic Ports<br>TCP Port | 0                           | ^    |       |  |
|                                                                                                    | Active                        | Yes                         |      |       |  |
|                                                                                                    | Enabled                       | No                          |      |       |  |
|                                                                                                    | IP Address                    | 127.0.0.1                   |      |       |  |
|                                                                                                    | TCP Dynamic Ports             | 0                           |      |       |  |
|                                                                                                    | TCP Port                      |                             |      |       |  |
|                                                                                                    | IP6                           |                             |      |       |  |
|                                                                                                    | Active                        | Yes                         |      |       |  |
|                                                                                                    | Enabled                       | No                          |      |       |  |
|                                                                                                    | IP Address                    | fe80::5efe:192.168.65.102%4 |      |       |  |
|                                                                                                    | TCP Dynamic Ports             | 0                           |      |       |  |
|                                                                                                    | TCP Port                      |                             |      |       |  |
|                                                                                                    |                               |                             |      |       |  |
|                                                                                                    | TCP Dynamic Ports             | 1555                        |      |       |  |
|                                                                                                    | TCP Port                      | 1433                        | ~    |       |  |
|                                                                                                    | TCP Port<br>TCP port          | Cancel Apply                | Help |       |  |
| <                                                                                                    |                               |                             |      |       |  |
|                                                                                                    |                               |                             |      |       |  |

## 4. Restart SQL Server Service

|                                          | Sql Server Configura          | ation Manager |                    | _ 🗆              | ×     |
|------------------------------------------|-------------------------------|---------------|--------------------|------------------|-------|
| File Action View Help                    |                               |               |                    |                  |       |
| 🗢 🏟 🙍 📓 📓 👔 🕟 🕕 📀 🧭                      |                               |               |                    |                  |       |
| SQL Server Configuration Manager (Local) | Name                          | State         | Start Mode         | Log On As        | Proce |
|                                          | SQL Server Browser            | Stopped       | Other (Boot, Syste | NT AUTHORITY\LO  | 0     |
|                                          | SQL Server (SQLEXPRESS)       | Running       | Automatic          | NT Service\MSSQL | 5600  |
| ▲                                        | SQL Server Agent (SQLEXPRESS) | Stopped       | Other (Boot, Syste | NT AUTHORITY\NE  | 0     |
|                                          |                               |               |                    |                  |       |
| < >                                      | ٢                             |               |                    |                  | >     |
|                                          |                               |               |                    |                  |       |

- Allow TCP port 1433 in Windows Firewall Inbound rules Find "Control Panel -> System and Security ->Windows Firewall->Advanced settings". Create a new Inbound rule for TCP Port 1433.
  - a) Rule type

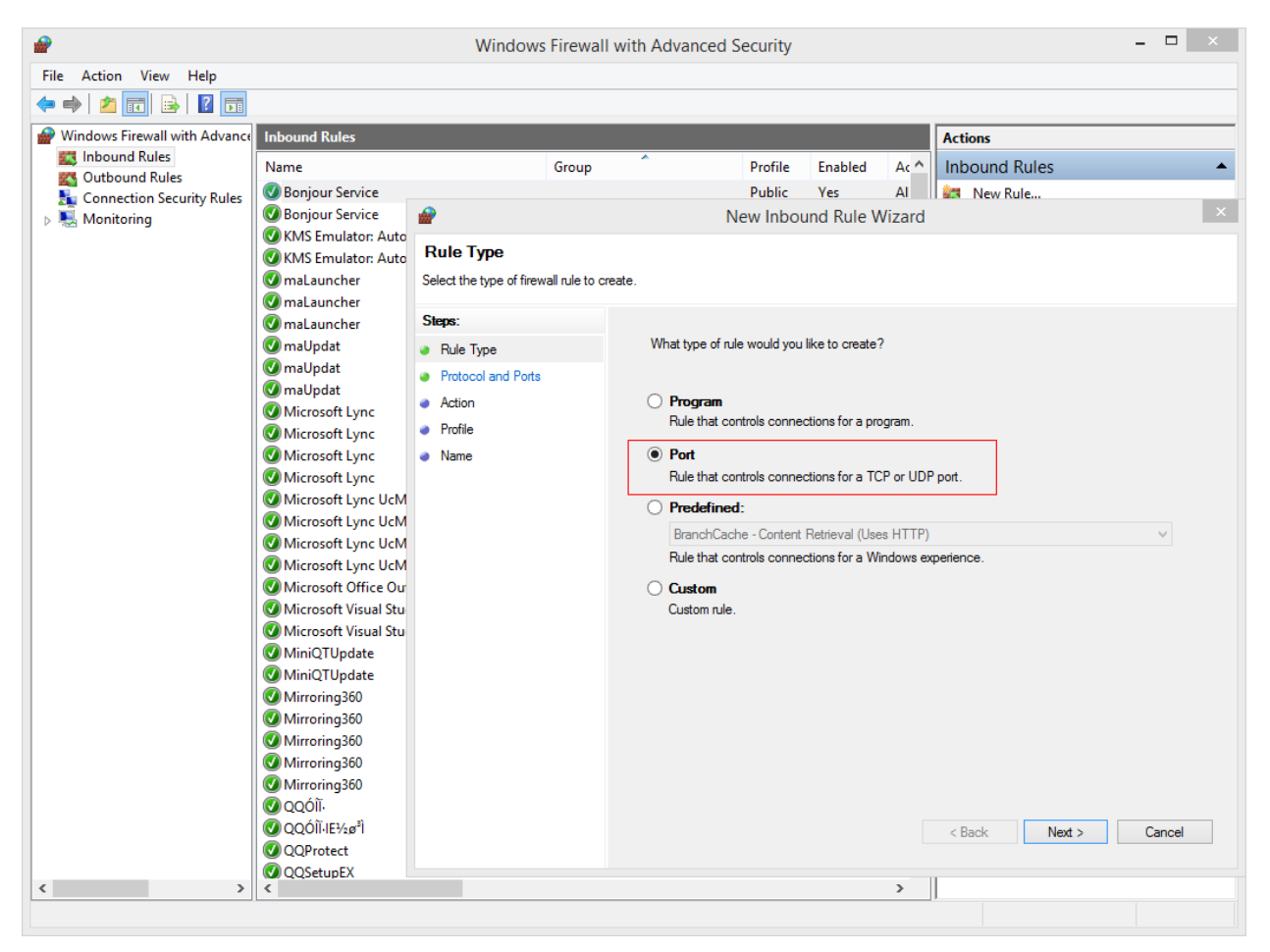

## b) Protocol and Ports

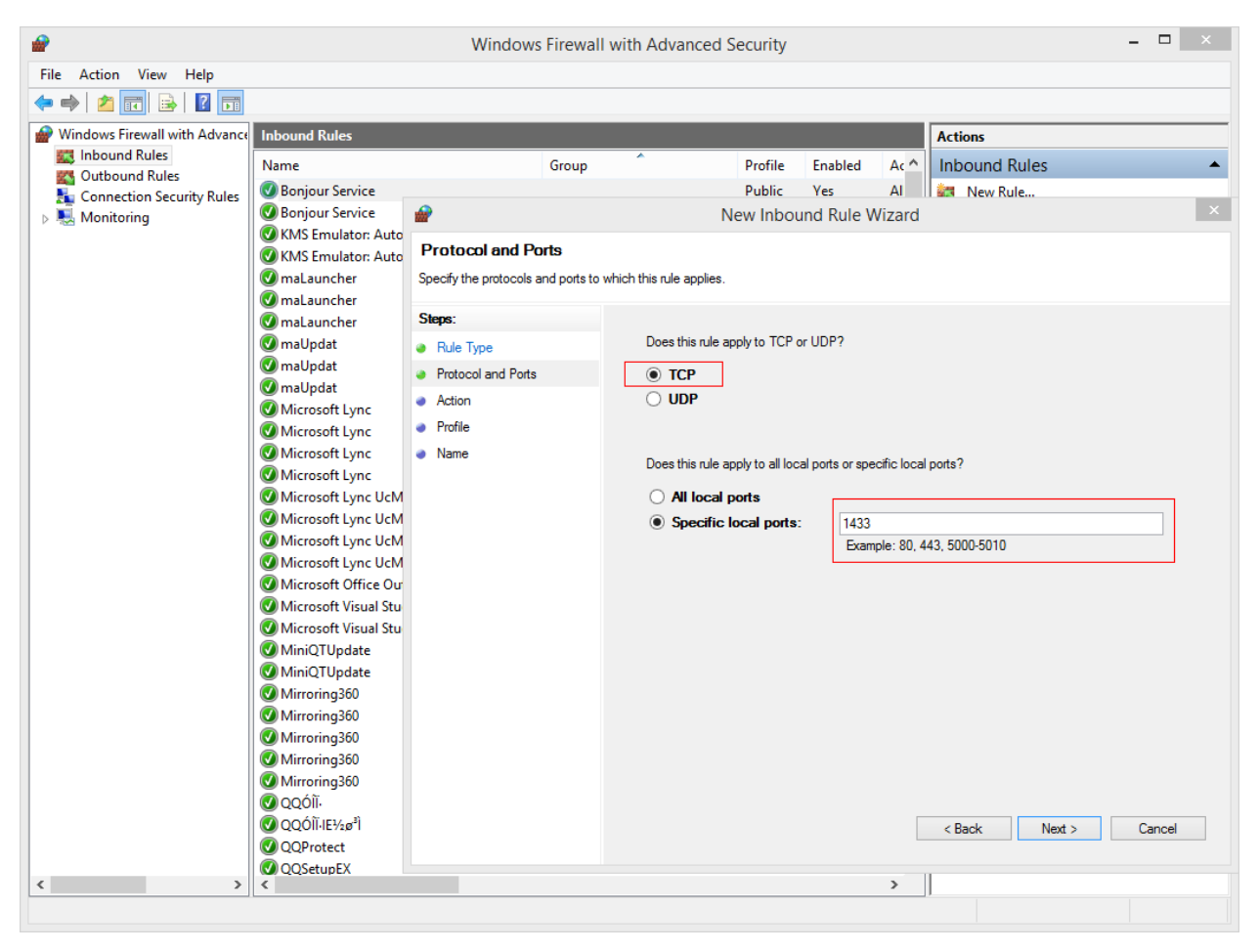